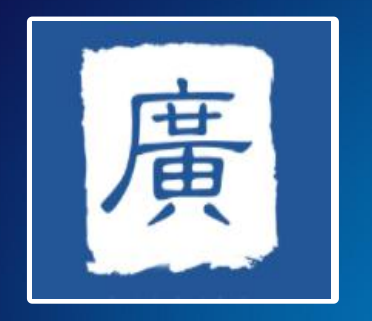

# 广州科技大脑 系统操作培训

# **系统首页** 广州科技大脑网址: https://gzsti.gzsi.gov.cn/

| GZST<br>Guangzhou Mur | <b>ち科学技术</b><br>licipal Science and Technology | 局<br>Bureau                      |                                          |                                                    | 手机版                      | ◆ 无障碍辅助浏览 ● 1 投索 |
|-----------------------|------------------------------------------------|----------------------------------|------------------------------------------|----------------------------------------------------|--------------------------|------------------|
| 网站首页                  | 信息公开                                           | 政务服务                             | 网上互动                                     | 行业动态                                               |                          | 科普专栏             |
| 推荐关注                  |                                                |                                  |                                          |                                                    |                          |                  |
|                       |                                                |                                  | 要闻 工作动态                                  | 各区动态                                               | 科技视频                     | 政声传递             |
|                       |                                                | • 支                              | 黄码怎么办? 莫慌! 你可以                           | 人这样做                                               |                          | 2022-03-23       |
|                       |                                                | · 本                              | 轮疫情波及28省份!最新情况                           | 兄通报                                                |                          | 2022-03-23       |
|                       |                                                | · 李                              | 克强主持召开国务院常务会议                            | 义确定实施大规模增值税留抵退                                     |                          | 2022-03-22       |
|                       |                                                | ● 我                              | 国本土疫情还处在发展阶段、转                           | 圣型病例和无症状感。<br>、、、、、、、、、、、、、、、、、、、、、、、、、、、、、、、、、、、、 | 染者实行集…                   | 2022-03-21       |
|                       | C. A                                           |                                  |                                          | 会议 习近半主持会议                                         | 经测计划                     | 2022-03-18       |
| 市科技局李江同志调研行           | 合作共建新型研发机                                      |                                  | 亿元补助生物医药! 广                              | 之空远位可购失机原<br>嘉强大脑"受理科技计                            | 应测试剂<br>针彻雨目             | 2022-03-17       |
| 信息公开                  |                                                |                                  |                                          |                                                    | 利技                       | 大阪               |
|                       |                                                | 文件公告 公示信息                        | 政策解读                                     | LINE LU                                            |                          |                  |
| <b>入</b><br>信息公开指南    | 信息公开目录                                         | 广州市科学技术局关于 划项目首批申报指南培 广州市科学技术局关于 | 举办2023年度广州市科技计<br>训的通知<br>组织开展2022年广州市科技 | 🖗 点击ì<br>科技与                                       | <sub>进入</sub><br>i 人 才 业 | 务办理              |

申报前期及时落实账号、单位管理员等信息;

登录系统首页,在首 页右上角进行用户注 册及登录,不要用在 微信等聊天工具中直 **接点开链接**,复制网 址到"360、谷歌、 Safari等主流浏览器", 不要用搜狗、UC等自 营浏览器,登录框及 页面下方提供浏览器 下载链接。

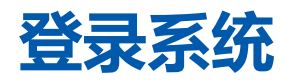

#### 注:本系统在同一浏览器下不能同时登录2个账号

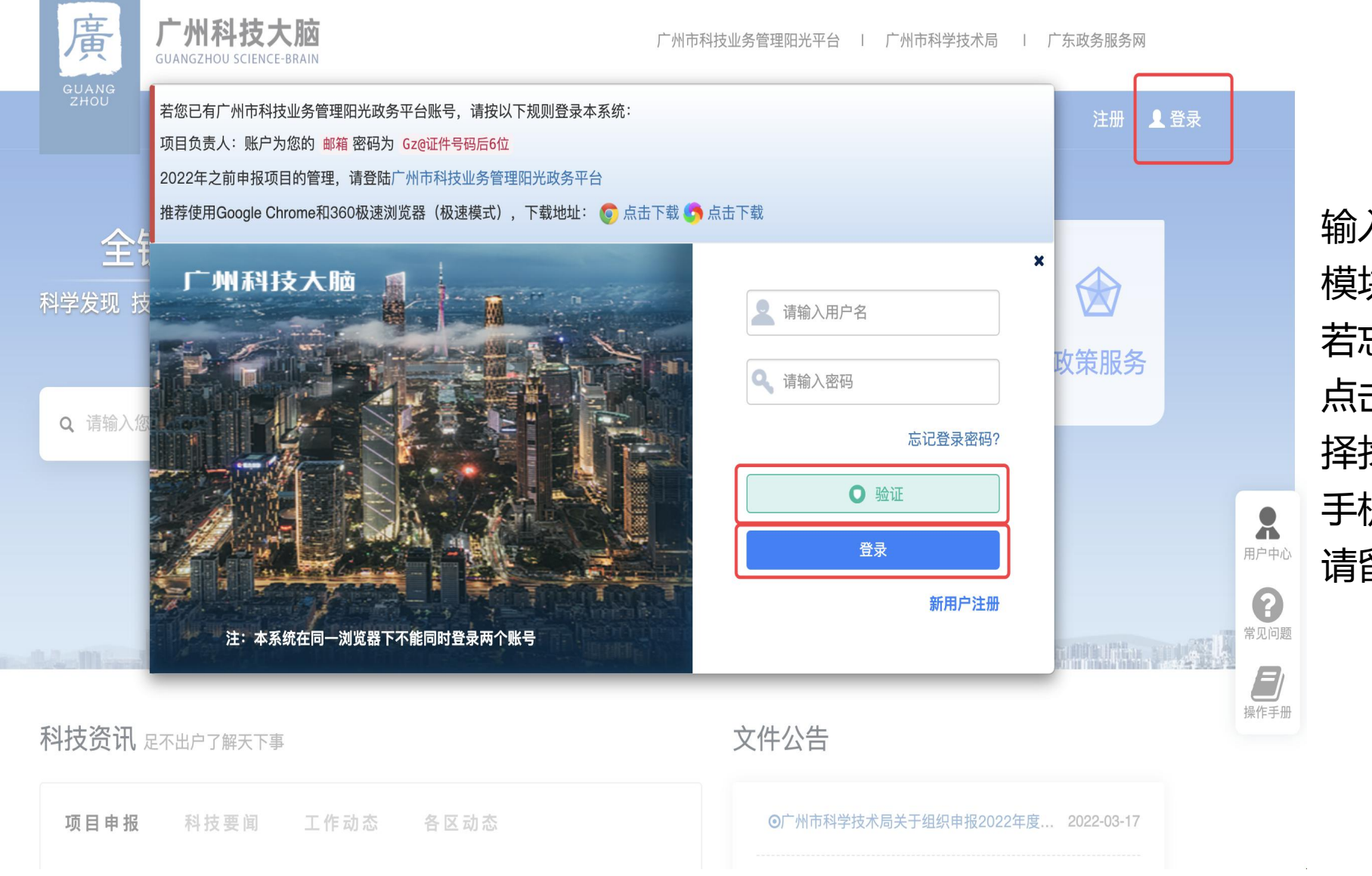

输入账号密码,并滑动验证 模块后点击登录。 若忘记登录用户名及密码, 点击"**忘记登录密码**",选 择找回方式,可通过邮件或 手机方式找回,操作成功后 请留意邮件或短信。

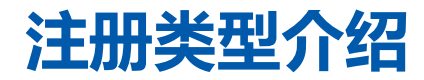

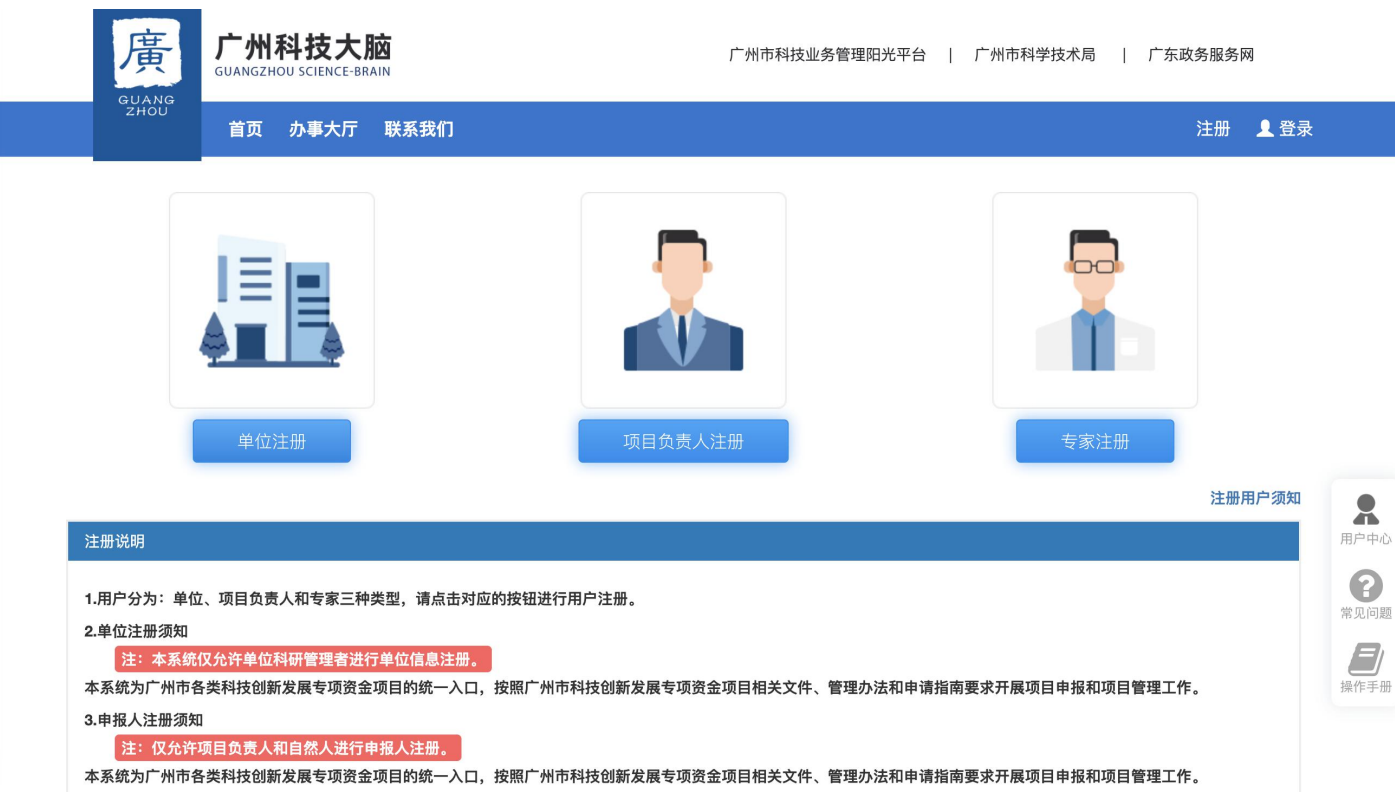

注册类型可分为单位注册、项 目负责人注册及专家注册。 各位老师选择"<mark>项目负责人注册</mark>" 即可。

#### 项目负责人注册

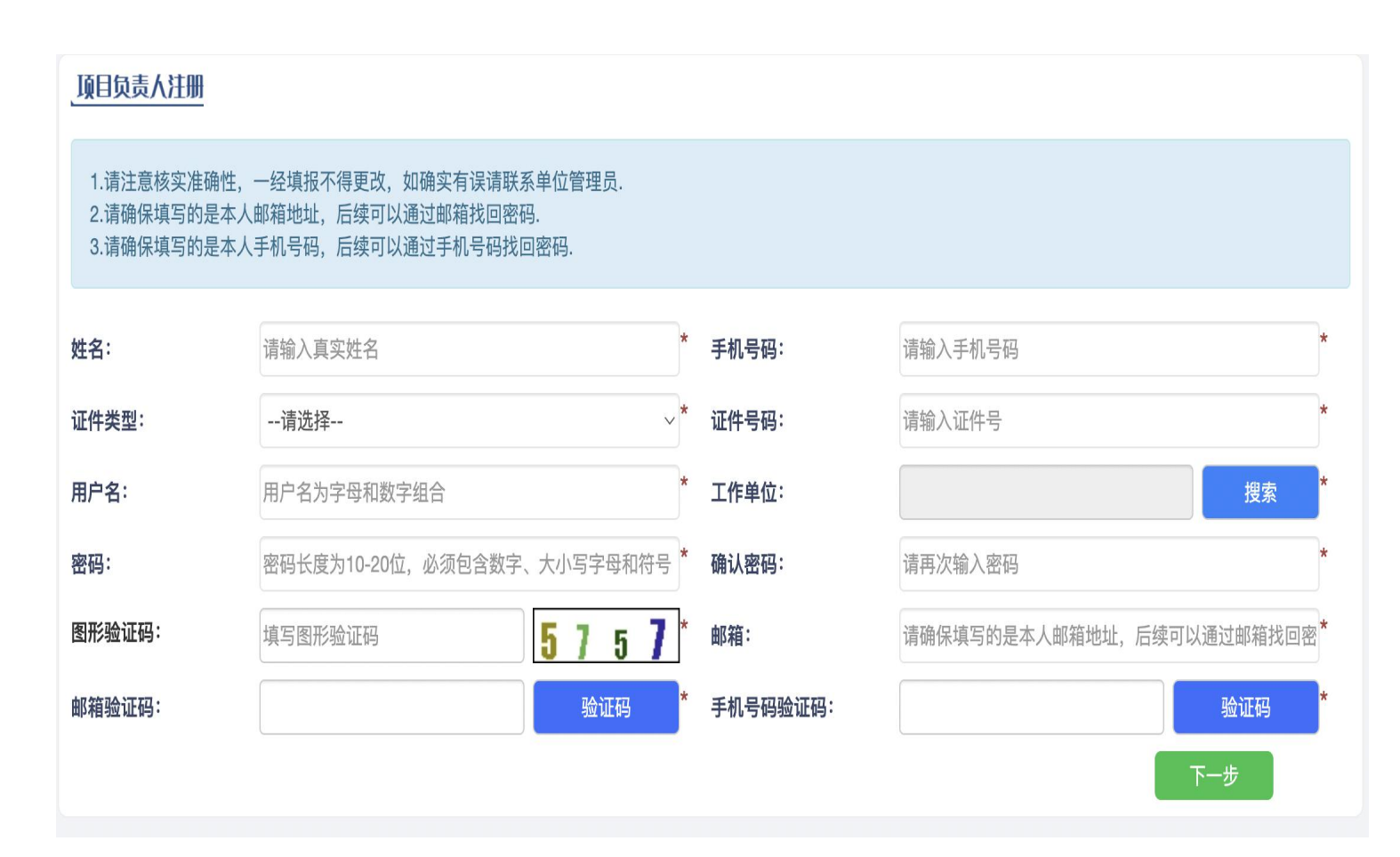

用户名不能用中文! 密码按照安全规范,需要 10-20位之间,包含大小 写、数字及特殊符号。 如果密码输入总是出错的, 先在txt文本里面编辑好再 复制进去。

注意点:工作单位是选择的,高校老师需要选择到学校对应的二级学院,如果是高校校领导或科研处老师,可以检索"高校名称+综合管理部门",例如"广州大学综合管理部门"。

## 项目负责人注册信息提交流程

|         | A COMPANY AND A COMPANY | 开始时间* *                                          | 工作国别或地区 ■ 1  |        |
|---------|-------------------------|--------------------------------------------------|--------------|--------|
| 职务      | (1.00)                  | 通讯地址* <b>***********************************</b> | 职称授予时间       | ×      |
| ዘበፋት    | 洪探                      |                                                  | 用口 手力 - ク 手力 |        |
|         |                         | ◆ 审核流程 ◆                                         |              |        |
|         | 1                       | 2                                                | 3            |        |
|         | 用户填报                    | 所在单位                                             | 通过           |        |
|         |                         |                                                  |              |        |
|         |                         | 上报 取消                                            |              |        |
|         |                         |                                                  |              | _      |
|         |                         |                                                  |              | ◎ 沃加附供 |
| ○ 学位证明材 | F#3                     |                                                  |              |        |

项目负责人的注册流程,需要单 位或二级学院负责人审核。审核 通过后,系统会给您发送一条注 册成功短信。

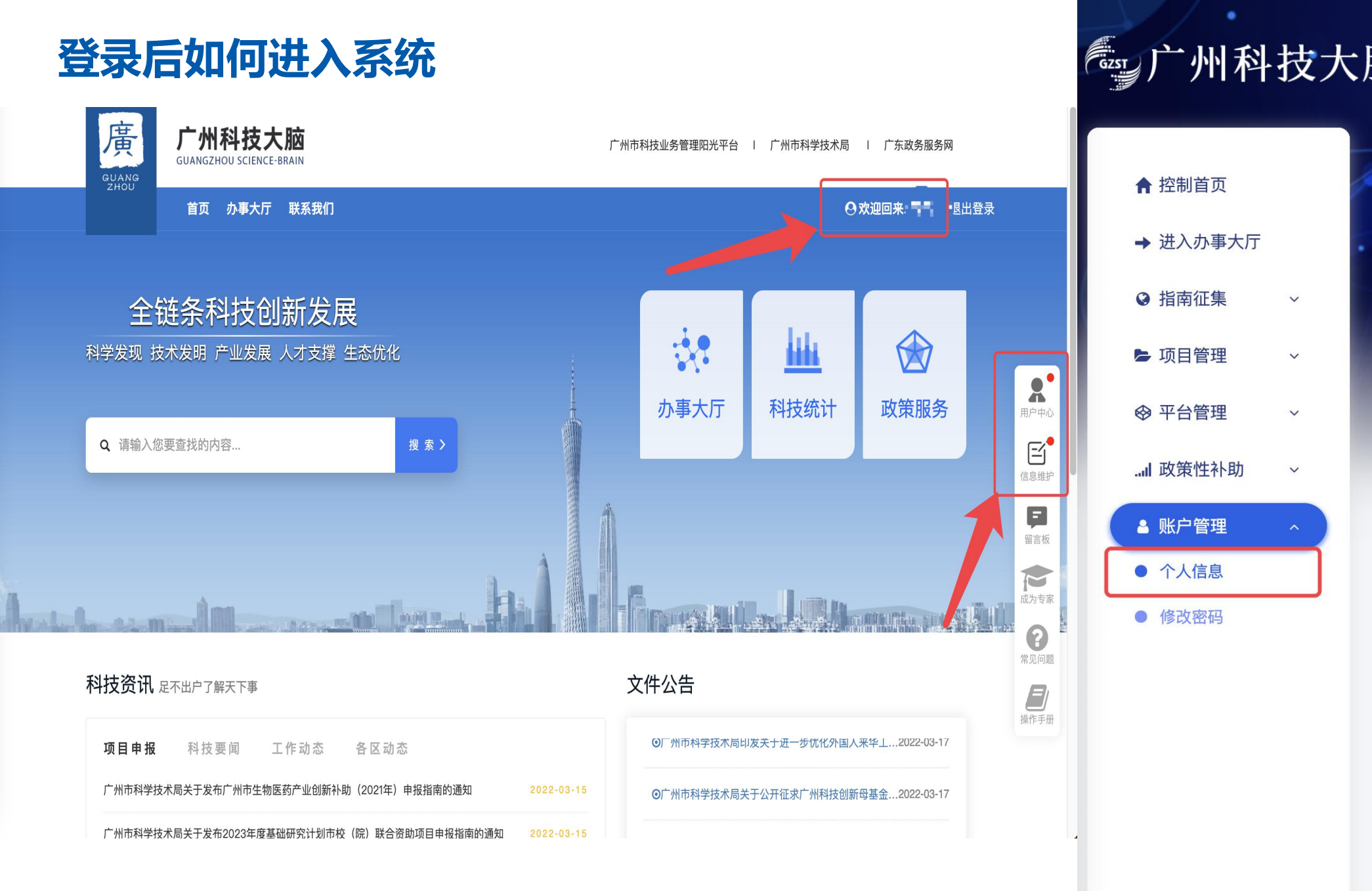

注册审核通过后, 您登录系统,登录 输入账户密码后可 以点击右侧"用户 中心"、"信息维 护"或在右上角的 "姓名" , 进入系 统。 进入系统后,点击 左侧菜单"账户管 理"-"个人信息" 进入数据仓维护页 面。

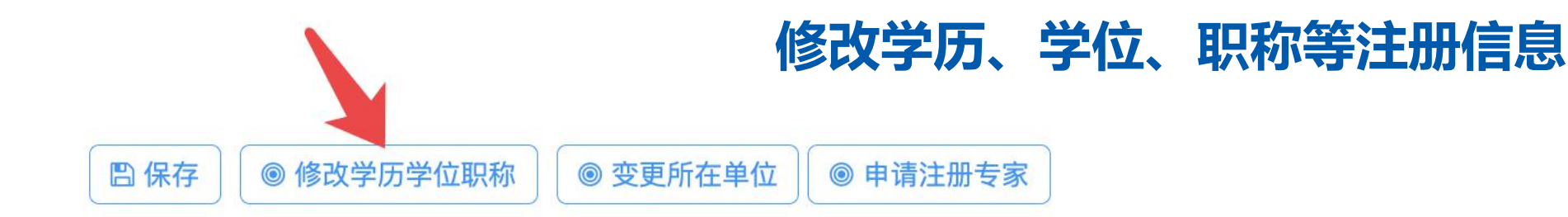

#### ◆ 修改学历学位职称 ◆

|    | 变更前数据 |    | 变更后数据 |    |
|----|-------|----|-------|----|
| 职称 | 无     | 职称 | 无     | 选择 |
| 职务 | 职务    | 职务 | 研究员   |    |
| 学位 | 博士    | 学位 | 博士    | ~  |
| 学历 | 本科    | 学历 | 博士研究生 | ~  |

#### ◎ 附件材料

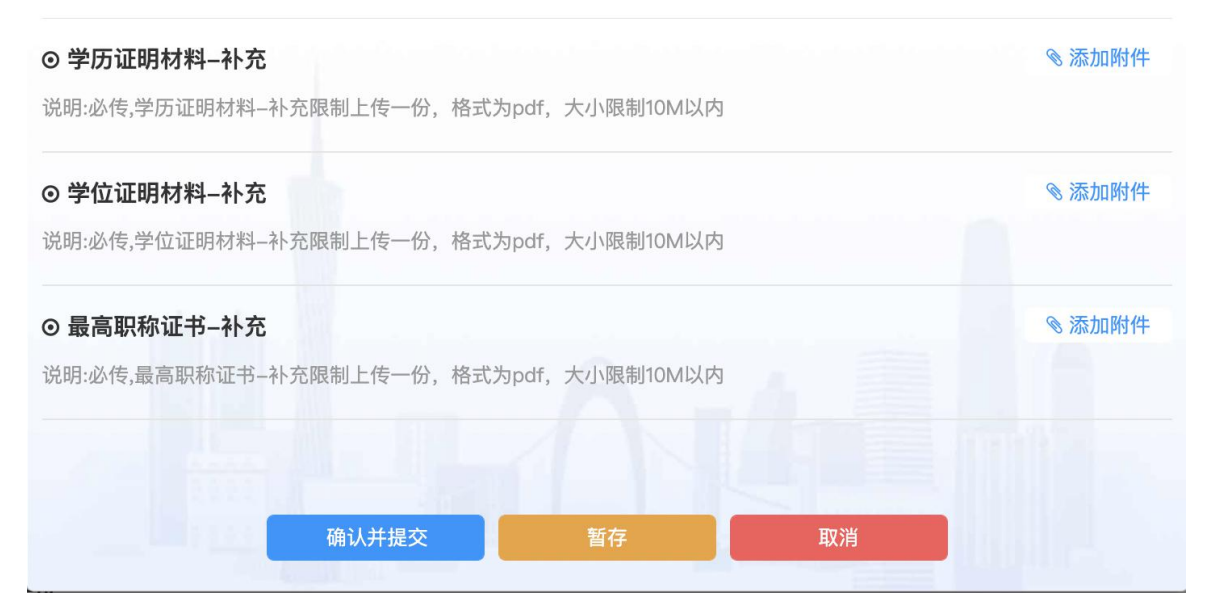

修**改学历学位职称**:这几 项属于注册信息,需要您 的单位审核,所以您的信 息发生变更的时候,需要 点击该按钮进行维护,修 改对应的数据,并上传对 应的附件材料。点击"确 认并提交",由单位(二 级学院)审核通过后生效。 (提醒:前期请及时完善、 **维护个人信**息)

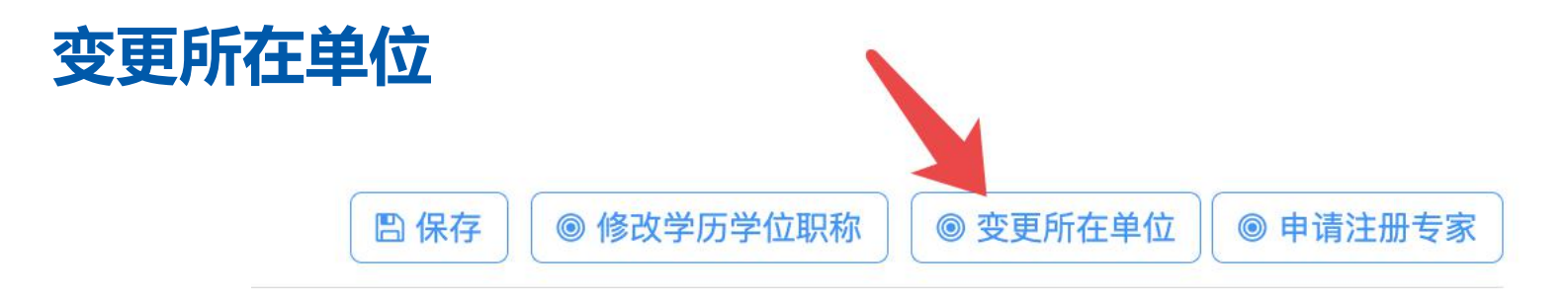

#### ◆ 选择工作单位 ◆

|    |    | 输入单位名称:            | 中山                                      | 查找                        |
|----|----|--------------------|-----------------------------------------|---------------------------|
| 排序 | 单诜 | 仪显示20条排<br>单位名称    | 搜索结果,如搜索不到,可输入 <sup>。</sup><br>统一社会信用代码 | 详细的甲位名称冉次查找<br>单 <b>位</b> |
| 1  |    | 中山大学中山医学院          | 121000004558631445-<br>044              | 广东省广州市海珠区新港西路135号         |
| 2  |    | 中山大学中山眼科中心         | 121000004554160532                      | 广东省广州市越秀区先烈南路54号          |
| 3  |    | 中山大学中文系            | 121000004558631445–<br>047              |                           |
| 4  |    | 中山大学中法核工程与技术<br>学院 | 121000004558631445–<br>043              |                           |
| 5  |    | 中山大学人工智能学院         | 121000004558631445–<br>025              | 广东省珠海市香洲区唐家湾镇中山大学珠海校区     |
| 6  |    | 中山大学体育部            | 121000004558631445–<br>502              |                           |
| 7  |    | 中山大学信息管理学院         | 121000004558631445–<br>037              | 广东省广州市番禺区大学城              |
| 8  |    | 中山大学先进技术研究院        | 121000004558631445-105                  |                           |

**变更所在单位**:若您的所在单位发 生变化,点击右上角的"变更所在 单位"输入您现在的工作单位,确 认无误后点击"提交"。 流程:用户上报-新单位管理员审核 -通过

X

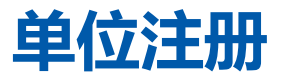

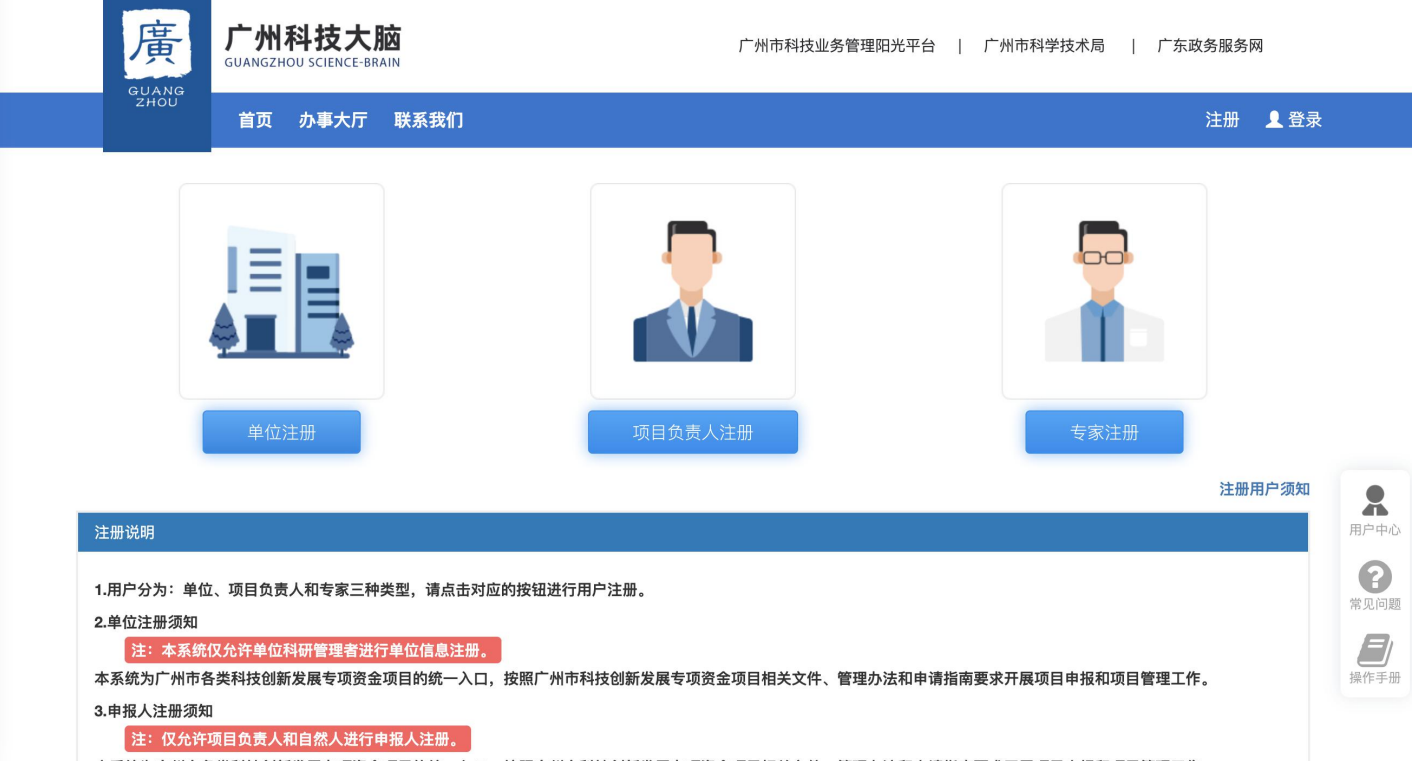

本系统为广州市各类科技创新发展专项资金项目的统一入口,按照广州市科技创新发展专项资金项目相关文件、管理办法和申请指南要求开展项目申报和项目管理工作。

**单位注册**:若用户注册环节,您所 在的单位搜索不到,说明还未在广 州科技大脑中入库,需要先进行单 位注册,单位注册通过后,项目负 责人才可以在系统检索到该单位。 所以强调的是,单位必须要在库! 项目申请材料中涉及到参与单位的, 参与单位同样也需要入库。

#### 单位注册:信息填写

| 单位注册地为<br>港澳台地区或<br>国外*                 | 否                                                                                                    | ~ 是否是独立法<br>人*                                       | 是    ~                                                                                                    | 单位名称*           | 248-27134-8-296-54                                                                                                    |
|-----------------------------------------|----------------------------------------------------------------------------------------------------|------------------------------------------------------|----------------------------------------------------------------------------------------------------|-----------------|----------------------------------------------------------------------------------------------------|
| 统一社会信用<br>代码                            | NUMBER 2017                                                                                                    | 单位类型*                                                | 有限责任公司 选择                                                                                                    | 是否投资机构<br>*     | 否 ~                                                                                                    |
| 所属国民经济<br>行业*                           | 科技中介服务 选择                                                                                                    | 国别地区*                                                | 中国                                                                                                    | 注册时间*           | 2018-04-28                                                                                                    |
| 注册资金(万<br>元)*                           | 100 人民币元                                                                                                    | ∽ 实收资本(万<br>元) <del>*</del>                          | 0                                                                                                    |                 |                                                                                                    |
| 注册详细地址<br><mark>*</mark>                | 2000 NE 104 2010 NO 45                                                                                                    | a 9, 66 AR                                           | 选择                                                                                                    | 组织单位*           | 番禺区科技工业商务和信息化局                                                                                                    |
| 办公详细地址<br><mark>*</mark>                | $\mathcal{T}$ is the set of the set of | No Al                                                |                                                                                                    | 单位电话*           | 200-2100.                                                                                                    |
| 单位传真                                    |                                                                                                    | 单位邮编                                                 |                                                                                                    | 单位网址            |                                                                                                    |
| / 冬筒介★                                  |                                                                                                    |                                                      |                                                                                                    | a start state : |                                                                                                    |
| ————————————————————————————————————    | 医尿管管理分子的 化酸化平宁方 化合金属<br>等 医甲基氏结核 一個 化二酸酸 古姓氏<br>医白豆 医乳膜炎 一個 小人 医眼中的 化                                                                                                    | 唐安思又,是此合。<br>1999年1月3日:小田<br>1973年1月9日               | CARLENDER FAILURE<br>CARLENDER FAILURE<br>CARLENDER FAILURE                                                                                   | N BA OTH        | an ann an tha ann an Annaich ann an<br>Ann ann ann ann an Annaichean ann an<br>Annaichean ann an Annaichean ann an Annaichean ann an Annaichean ann an Annaichean ann an Annaichean ann an Ann                                                                                                    |
|                                         | 医结肠管肠炎 新鲜的 化酸化学疗疗 化合合物<br>有关于学习 新闻 一個 化二酮酸 一酮酸 古代 化<br>医白氨 医乳酸素 一面 化分子根 有代 化                                                                                                    | 唐安思文,是此金<br>2019年2月 - 《中<br>2012年 - 月初<br>2019年 - 月初 | CARLENDER DE LA LA CARLENA.<br>CARLENDER DE LA CARLENA DE LA CARLENA DE LA CARLENA DE LA CARLENA DE LA CARLENA DE LA CARLENA DE LA CARLENA DE | n activity      | 1997年1日、1997年1月1日日1日日 - 1997<br>1991日 - 1997年1日1日日1日日 - 1997<br>1991日 - 1997年1日日 - 1997<br>日 - 1997日 - 1997年1日日 - 1997<br>日 - 1997年1日 - 1997年1日日 - 1997年1日日 - 1997年1日日 - 1997年1日<br>日 - 1997年1日 - 1997年1日日 - 1997年1日<br>日 - 1997年1日 - 1997年1日 - 1997年1日<br>日 - 1997年1日 - 1997年1日 - 1997年1日<br>日 - 1997年1日 - 1997年1日 - 1997年1日 - 1997年1日<br>日 - 1997年1日 - 1997年1日 - 1997年1日 - 1997年1日<br>日 - 1997年1日 - 1997年1日 - 1997年1日 - 1997年1日<br>日 - 1997年1日 - 1997年1日 - 1997年1日 - 1997年1日<br>日 - 1997年1日 - 1997年1日 - 1997年1日 - 1997年1日<br>日 - 1997年1日 - 1997年1日 - 1997年1日 - 1997年1日<br>日 - 1997年1日 - 1997年1日 - 1997年1日 - 1997年1日<br>日 - 1997年1日 - 1997年1日 - 1997年1日 - 1997年1日 - 1997年1日<br>日 - 1997年1日 - 1997年1日 - 1997年1日 - 1997年1日 - 1997年1日 - 1997年1日<br>日 - 1997年1日 - 1997年1日 - 1997年1日 - 1997年1日 - 1997年1日 - 1997年1日<br>日 - 1997年1日 - 1997年1日 - 1997年1日 - 1997年1日 - 1997年1日 - 1997年1日<br>日 - 1997年1日 - 1997年110月 - 1997年11月 - 1997年110月 - 1997年110月 - 1997年110月 - 1997年110月 - 1997年110月 - 199 |
| ■ 2 1 1 1 1 1 1 1 1 1 1 1 1 1 1 1 1 1 1 | ▶ ●● ●● ●● ●● ●● ●● ●● ●● ●● ●● ●● ●● ●●                                                                                                    |                                                      | CARLENDER FALSE FALSER                                                                                                    | nist official   | - 1997 1. 今日時間の1000 100 100 100 - 100<br>11. 1998 17 P 計算は定意。 - 10<br>日输入174/300字                                                                                                    |

单位信息完善的越多 , 之 后项目负责人填报项目的 时候就越省事

#### 单位注册:信息确认

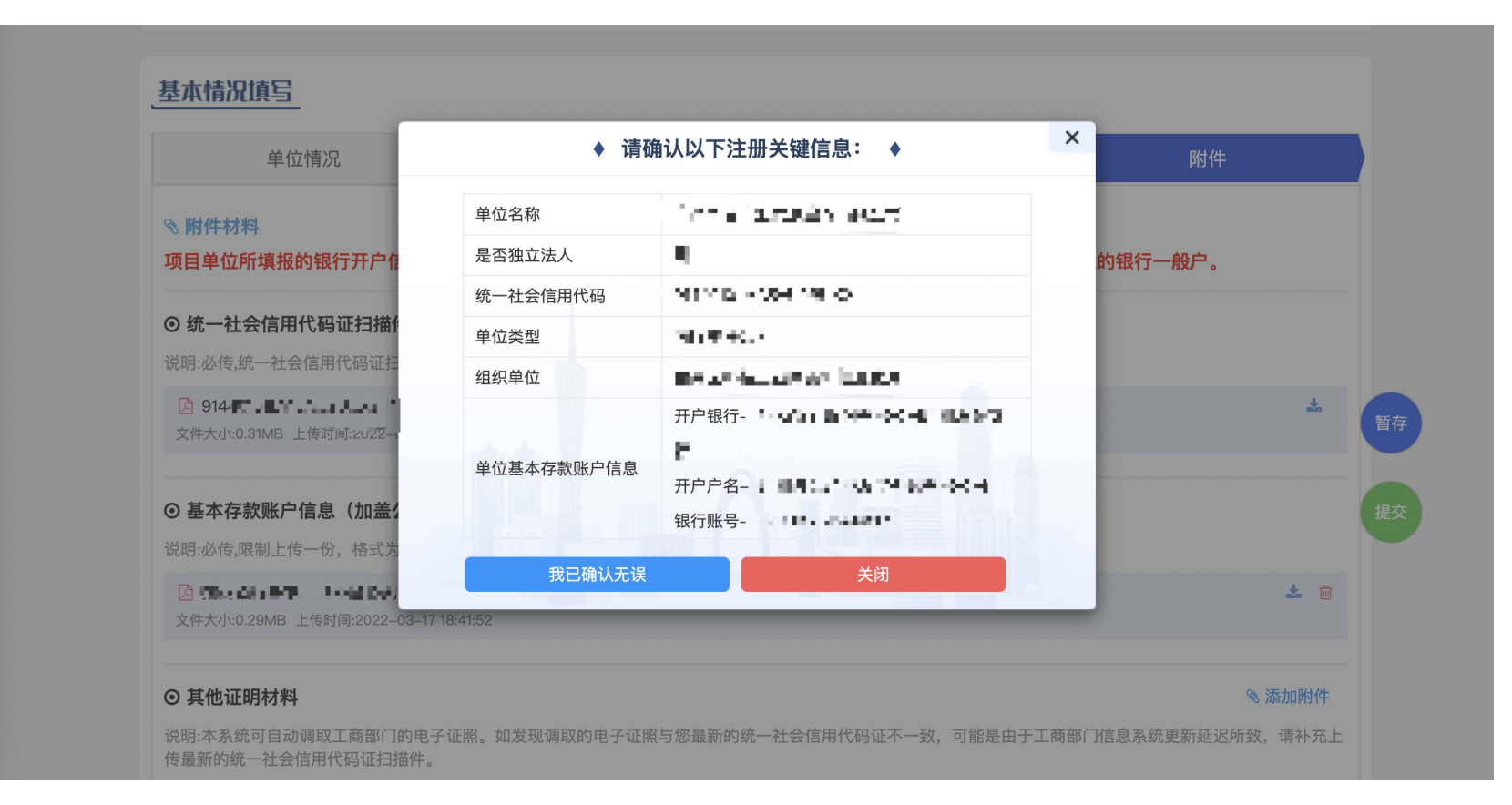

提交前确认注册关键信息, 特别是组织单位、**银行开户**信 息,涉及到后续资金拨付,一 定要核准,**如果今后发生了变 更,一定要及时来维护。** 

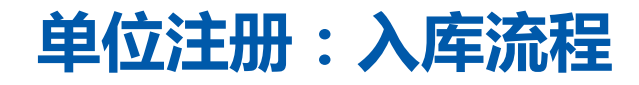

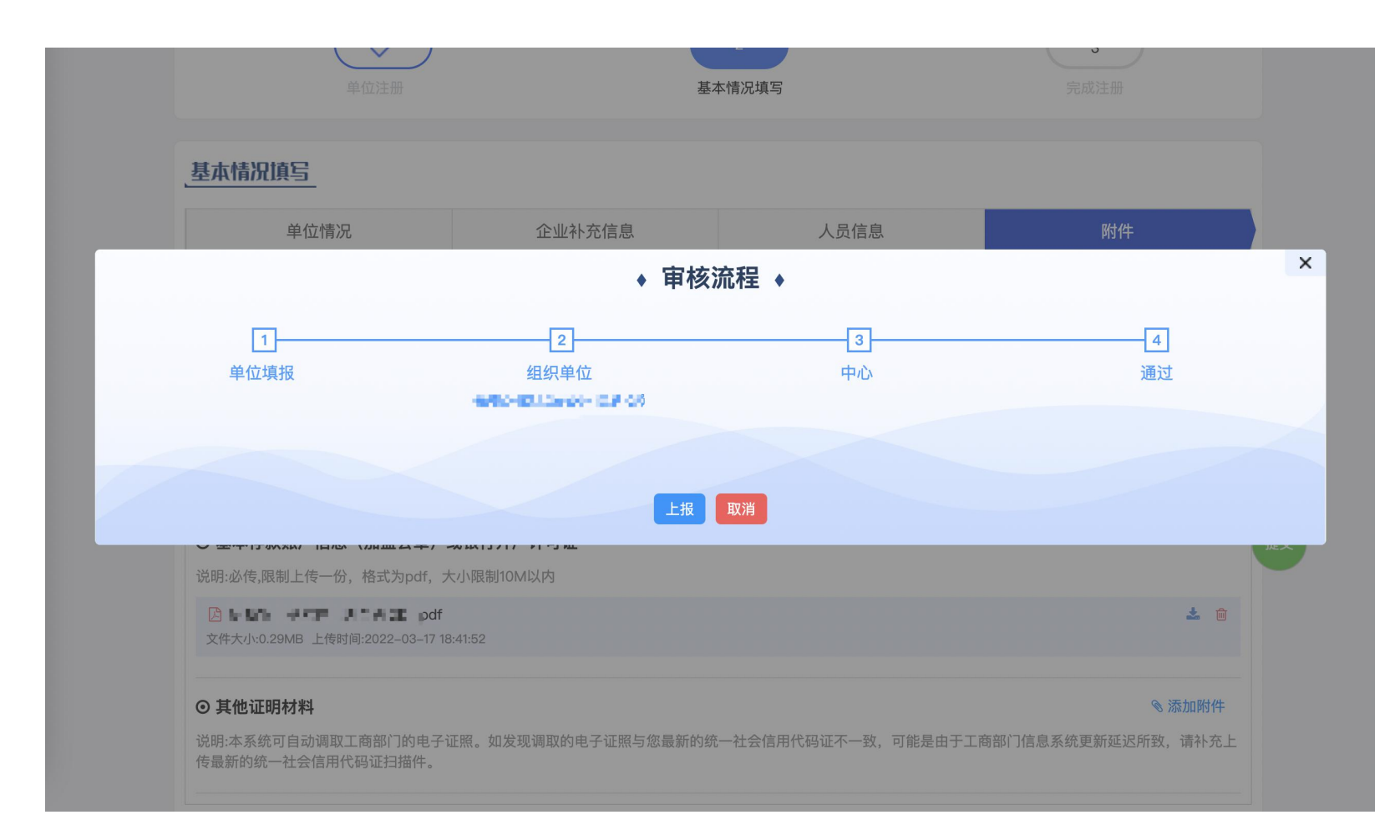

内容核对完毕后,系统会弹出流程 图,单位入库的流程,系统会按照 这个流程流转。 入库流程:单位申请->组织单位-> 单位管理中心审核->通过 审核通过之后,系统会给单位联系 人发送一条入库成功的短信。

# 项目申报:登录后进入办事大厅或系统

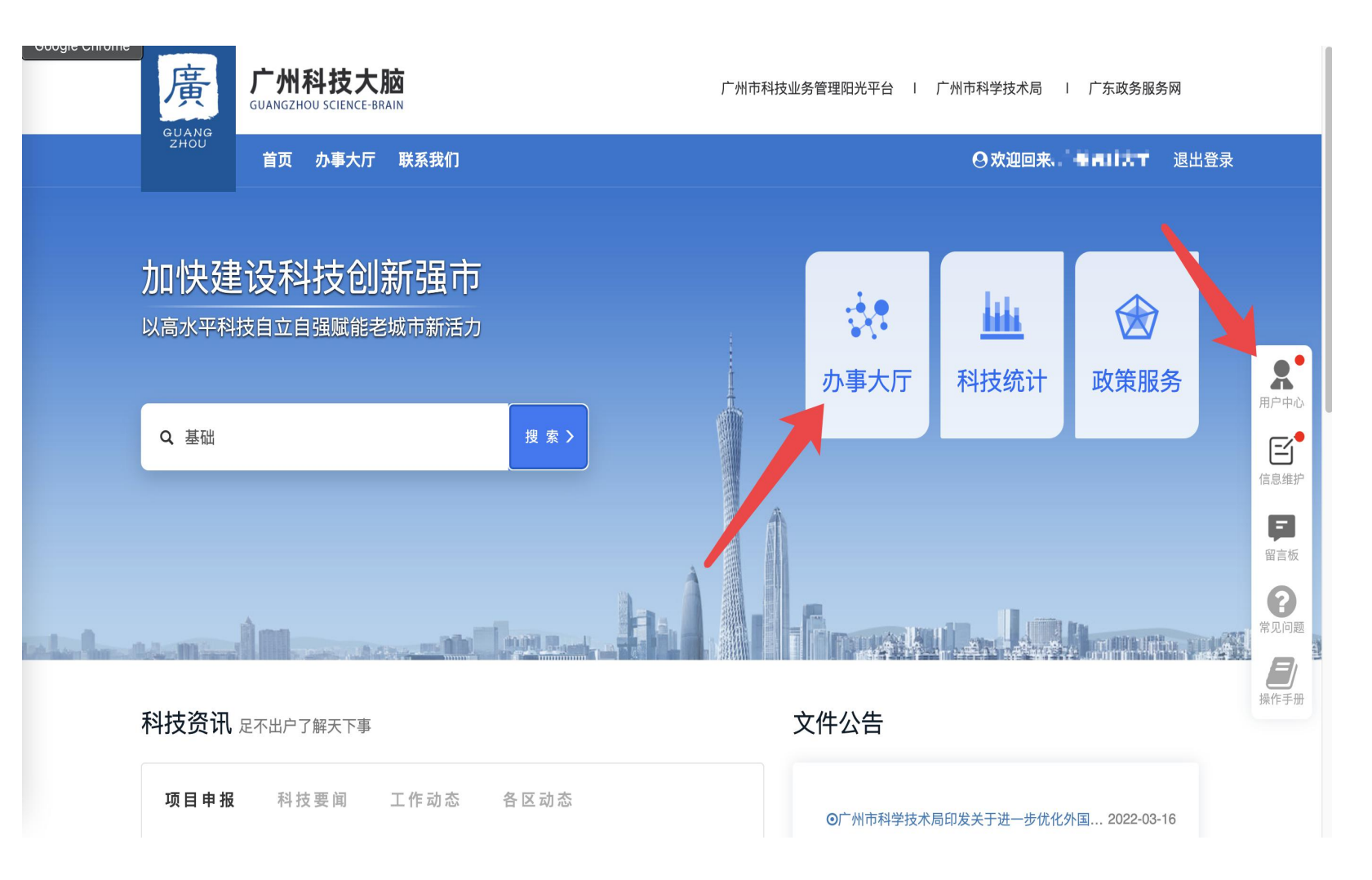

登录后可以点击**办事大厅**,进 入事项列表,选择想要办理的 事项,如果您想进入系统,您 可以点击右侧导航栏的"**用户 中心**"进入系统。

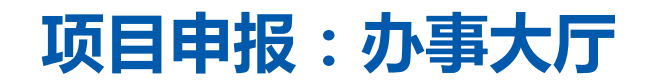

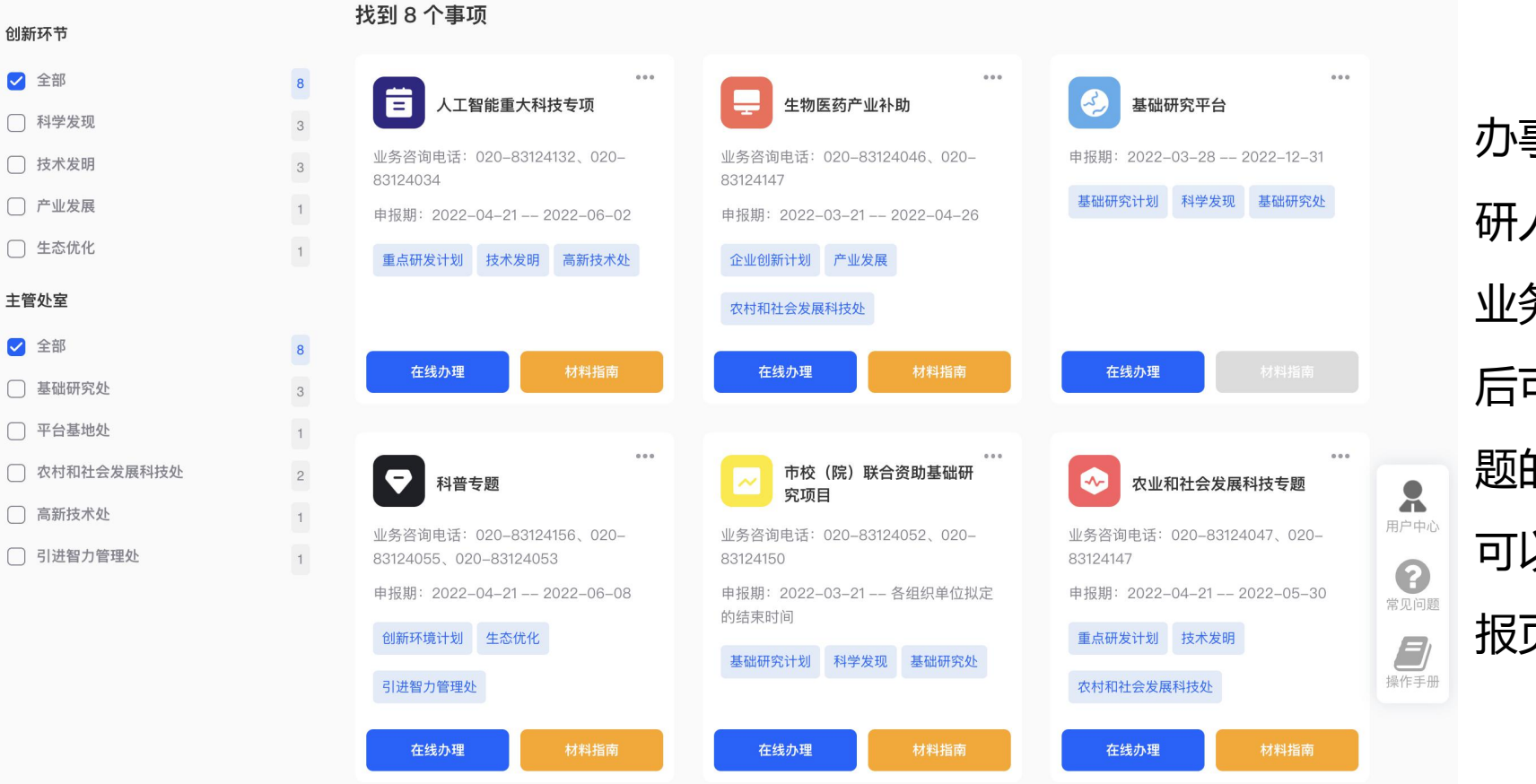

办事大厅展示了目前系统面向科 研人员的科技业务事项。 业务事项有"**材料指南**",点击 后可以下载空白申请书,查看专 题的办理条件。 可以点击"**在线办理**",进入申 报页面。

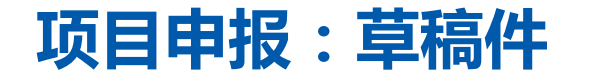

| 2023 | 年度人工智能重大科技专项 申报        | 中                                     | 在线申报                  | 我的项目       | ×      |
|------|------------------------|---------------------------------------|-----------------------|------------|--------|
| 申报其  | 阴:2022-04-212022-06-02 |                                       |                       |            |        |
|      |                        |                                       |                       |            | -      |
| 序号   | 项目名称                   | 单位名称                                  | 负责人                   | 状态         |        |
| 1    | 广州科技大脑面向科技业务的人工智       | 901 Land Brindser 5, 902 AF           | 5 L.L                 | - 人曽ヶ照 - 『 |        |
|      |                        | TTTTTTTTTTTTTTTTTTTTTTTTTTTTTTTTTTTTT | <b>ኔ</b> ኑ ፀ <b>ታ</b> | 3          | 其础研究亚台 |

如果您之前填写过,系统会提示您之前填写的草稿件,您可以选择:

"在线申报"-重新填写一条

"我的项目"-进入列表页,挑选之前的草稿记录继续编辑。

## 系统内草稿件如何查找

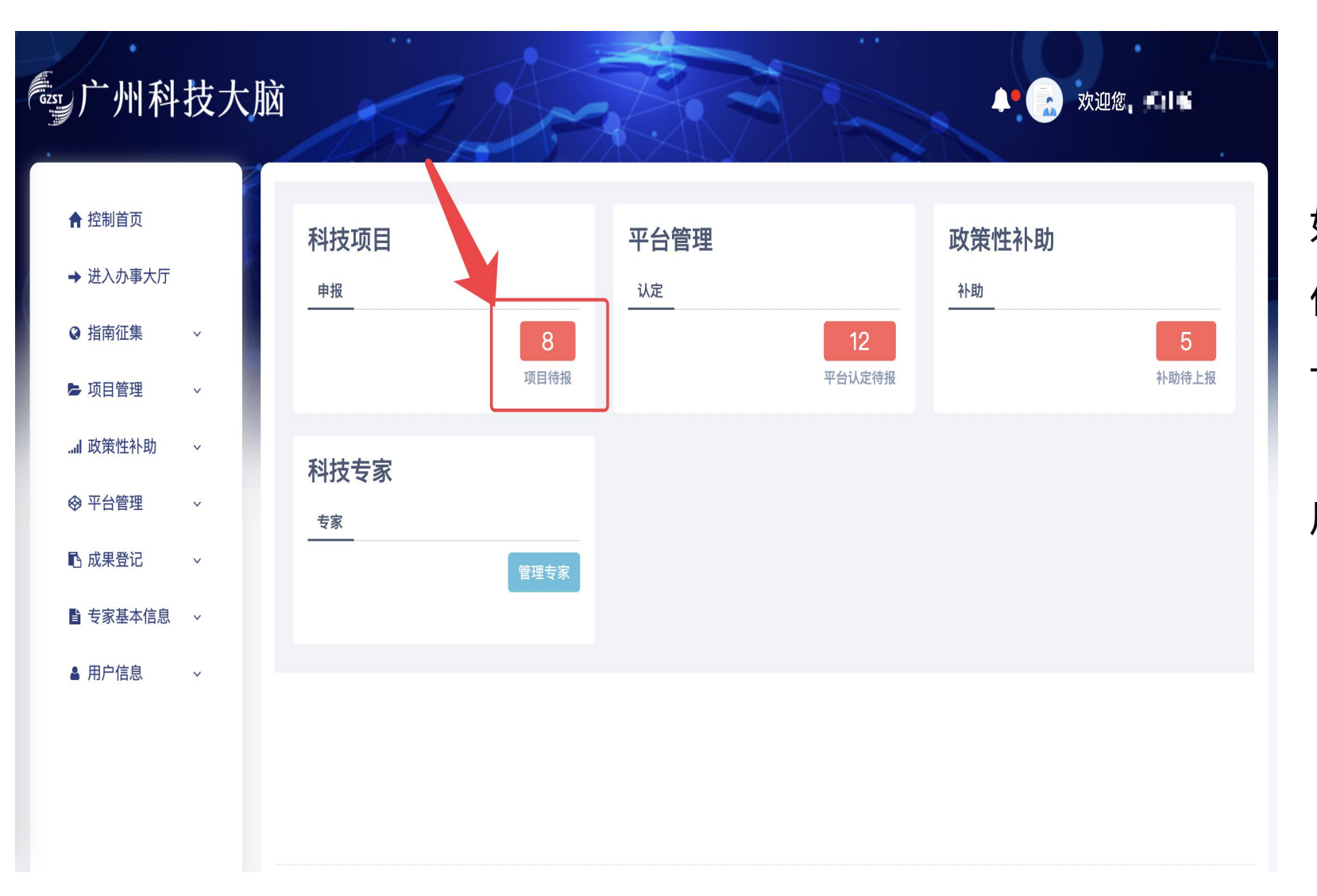

如果您之前填写过项目申请书, 但是没有提交,进入系统后,第 一个页面就会提示您有科技项目 "**项目待报**"您可以点击,点击 后将定位到您填写的草稿件。

### 系统内草稿件如何查找

| 控制首页                                                                         | 当前位置:我的申                                                                                                    | 报项目                                                                                                    |                                                                                                    |                                                                                                    |                                                                                                    |                                                                                                    |                                                                                                    |                                                                                                    |                            |
|------------------------------------------------------------------------------|----------------------------------------------------------------------------------------------------|----------------------------------------------------------------------------------------------------|----------------------------------------------------------------------------------------------------|----------------------------------------------------------------------------------------------------|----------------------------------------------------------------------------------------------------|----------------------------------------------------------------------------------------------------|----------------------------------------------------------------------------------------------------|----------------------------------------------------------------------------------------------------|----------------------------|
| 进入办事大厅                                                                       | 待上报项目 8                                                                                                    | 所有项目 23                                                                                                    |                                                                                                    |                                                                                                    |                                                                                                    |                                                                                                    |                                                                                                    |                                                                                                    |                            |
| ● 指南征集 ~                                                                     | 请选择年份                                                                                                    | ř.                                                                                                    | 青选择专题                                                                                                    |                                                                                                    | 选择  请                                                                                                    | 输入申请编号、项目名称                                                                                                    | 尔、承担单位、负                                                                                                    | i责人 O                                                                                                    | 2                          |
| •项目管理 ^                                                                      | 待上报项目列表                                                                                                    |                                                                                                    |                                                                                                    |                                                                                                    |                                                                                                    |                                                                                                    | ➡导出选中数                                                                                                    | 数据 2刷新                                                                                                    | ¢                          |
| 我的申报项目                                                                       |                                                                                                    |                                                                                                    |                                                                                                    |                                                                                                    |                                                                                                    |                                                                                                    |                                                                                                    |                                                                                                    |                            |
|                                                                              |                                                                                                    |                                                                                                    |                                                                                                    |                                                                                                    |                                                                                                    |                                                                                                    |                                                                                                    |                                                                                                    |                            |
| 合同签订                                                                         | → 申请编号                                                                                                    | > 项目名称 >                                                                                                    | 承担单位 ~                                                                                                    | 负责人 ~                                                                                                    | 支持方向 ~                                                                                                    | 项目批次 ~                                                                                                    |                                                                                                    | 操作 ~                                                                                                    | )                          |
| 合同签订项目变更                                                                     | 中请编号                                                                                                    | ✓ 项目名称 ✓ p< ■                                                                                                    | 承担单位 >                                                                                                    | 负责人 >                                                                                                    | 支持方向 ~                                                                                                    | 项目批次 >                                                                                                    | 申报填写                                                                                                    | <b>操作</b> ~<br>流转记录 删除                                                                                                    | )                          |
| 合同签订<br>项目变更                                                                 | <ul> <li>✓ 申请编号</li> <li>✓</li> <li>✓</li> <li>✓</li> </ul>                                                                                                    | <ul> <li>         ・</li></ul>                                                                                                    | 承担单位 >                                                                                                    | 负责人 ×<br>3144<br>ALH                                                                                                    | 支持方向 ~<br>37101 ~ 1 。                                                                                                    | 项目批次 ~                                                                                                    | 申报填写                                                                                                    | <b>操作 ~</b><br>流转记录 删除<br>流转记录 删除                                                                                                    | )<br>)<br>)                |
| 合同签订<br>项目变更<br>年度报告                                                         | <ul> <li>✓ 申请编号</li> <li>✓</li> <li>✓</li> <li>✓</li> <li>✓</li> <li>✓</li> </ul>                                                                                                    | <ul> <li>         ・</li></ul>                                                                                                    | 承担单位 ~                                                                                                    | 负责人 ×<br>3144<br>3144<br>3144                                                                                                    | 支持方向 	 <<br>2012 1 . 1 .<br>2013 1 . 1<br>2014 1                                                                                                    | 项目批次 ~<br>Auxodanii * - * * · · · · · · · · · · · · · · · ·                                                                                                    | 申报填写       申报填写       申报填写       申报填写                                                                                                    | *作 ~<br>流转记录 删除<br>流转记录 删除<br>流转记录 删除                                                                                                    | )<br>)<br>)                |
| 合同签订<br>项目变更<br>年度报告<br>科技报告                                                 | <ul> <li>✓ 申请编号</li> <li>✓</li> <li>✓</li> <li>✓</li> <li>✓</li> <li>✓</li> <li>✓</li> <li>✓</li> </ul>                                                                                                    | 项目名称       p       測试项目名称10       測试项目名称30       測试项目名称13       測试项目名称14                                                                  | 承担单位 >                                                                                                    | ☆ 読人 ×     マ     づ     おからの     マ     す     マ     オ     オ | 支持方向 ><br>2011年1、11日<br>2011年12月1日<br>2011年12月1日<br>2011年12月1日<br>2011年12月1日                                                                                                    | 项目批次 ~<br>へののなが 『・・・』、<br>アロフトロコーム 』、<br>へののなが 『・・』、<br>アロフトロコーム 』、                                                                                                    | 申报填写       申报填写       申报填写       申报填写       申报填写                                                                                                    | 未作         ~           流转记录         删除           流转记录         删除           流转记录         删除           流转记录         删除           流转记录         删除           流转记录         删除                                                            | )<br>)<br>)<br>)           |
| 合同签订<br>项目变更<br>年度报告<br>科技报告<br>项目验收                                         | <ul> <li>✓ 申请编号</li> <li>✓</li> <li>✓</li> <li>✓</li> <li>✓</li> <li>✓</li> <li>✓</li> <li>✓</li> </ul>                                                                                                    | <ul> <li>         ・</li></ul>                                                                                                    | 承担单位 ~<br>・ 予加・加 ・ · · · · · · · · · · · · · · · · ·                                                                                                    | 负责人 × 3.3% 3.3% 3.3% 3.3% 3.3% 3.3% 3.4% 3.4% <p< td=""><td>支持方向 ~<br/>2011年11月1日<br/>2011年11月1日<br/>2011年11月1日<br/>2011年11月1日<br/>2011年11月1日</td><td>项目批次 ~<br/>Auxolasi * 2 * 11<br/>7*27*122 · A L<br/>7*27*122 · A L<br/>7*27*122 · A L<br/>2*22*122 · A L</td><td><ul> <li>申报填写</li> <li>申报填写</li> <li>申报填写</li> <li>申报填写</li> <li>申报填写</li> <li>申报填写</li> <li>申报填写</li> <li>申报填写</li> </ul></td><td>流转记录     删除       流转记录     删除       流转记录     删除       流转记录     删除       流转记录     删除       流转记录     删除       流转记录     删除       流转记录     删除</td><td>)<br/>)<br/>)<br/>)<br/>)</td></p<>                                                                                                    | 支持方向 ~<br>2011年11月1日<br>2011年11月1日<br>2011年11月1日<br>2011年11月1日<br>2011年11月1日                                                                                                    | 项目批次 ~<br>Auxolasi * 2 * 11<br>7*27*122 · A L<br>7*27*122 · A L<br>7*27*122 · A L<br>2*22*122 · A L                                                                                                    | <ul> <li>申报填写</li> <li>申报填写</li> <li>申报填写</li> <li>申报填写</li> <li>申报填写</li> <li>申报填写</li> <li>申报填写</li> <li>申报填写</li> </ul>                                                           | 流转记录     删除       流转记录     删除       流转记录     删除       流转记录     删除       流转记录     删除       流转记录     删除       流转记录     删除       流转记录     删除                                                                                           | )<br>)<br>)<br>)<br>)      |
| 合同签订<br>项目变更<br>年度报告<br>科技报告<br>项目验收<br>···································· | <ul> <li>✓ 申请编号</li> <li>✓</li> <li>✓</li> <li>✓</li> <li>✓</li> <li>✓</li> <li>✓</li> <li>✓</li> <li>✓</li> <li>✓</li> <li>✓</li> <li>✓</li> <li>✓</li> </ul>                                                                                                    | 项目名称            p            測试项目名称10            測试项目名称34            測试项目名称13            測试项目名称14            測试项目名称15            別试项目名称15 | 承担单位       >         ・       ・         ・       ・         ・       ・         ・       ・         ・       ・         ・       ・         ・       ・         ・       ・         ・       ・         ・       ・         ・       ・         ・       ・         ・       ・         ・       ・         ・       ・         ・       ・         ・       ・         ・       ・         ・       ・         ・       ・         ・       ・         ・       ・         ・       ・         ・       ・         ・       ・         ・       ・         ・       ・         ・       ・         ・       ・         ・       ・         ・       ・         ・       ・         ・       ・         ・       ・         ・       ・         ・       ・         ・       ・         <                                                                                                    | 负责人 ×<br>2月44 ×<br>2月44 ×<br>2月44 ×<br>2月44 ×<br>2月44 ×<br>2月44 ×<br>2月44 ×                                                                                                    | 支持方向 ~<br>2010년1 - 11 - 1<br>2019년10日 - 11 - 1<br>2019년20日 - 11<br>2019년20日 - 11<br>2019년20日 - 11<br>2019년20日 - 11                                                                                                    | 项目批次 ~<br>Auxodati 1 - 11<br>PCD1 120 A 1<br>Auxodati 1 - 11<br>PCD1 120 A 1<br>PCD1 120 A 1<br>PCD1 120 A 1<br>PCD1 120 A 1                                                                                                    | <ul> <li>申报填写</li> <li>申报填写</li> <li>申报填写</li> <li>申报填写</li> <li>申报填写</li> <li>申报填写</li> <li>申报填写</li> <li>申报填写</li> <li>申报填写</li> <li>申报填写</li> <li>申报填写</li> </ul>                 | 流转记录     删除       流转记录     删除       流转记录     删除       流转记录     删除       流转记录     删除       流转记录     删除       流转记录     删除       流转记录     删除       流转记录     删除                                                                         | )<br>)<br>)<br>)<br>)      |
| 合同签订<br>项目变更<br>年度报告<br>科技报告<br>项目验收<br>评审留言板                                | <ul> <li>✓ 申请编号</li> <li>✓</li> <li>✓</li></ul> | 项目名称        p        別试项目名称10        測试项目名称34        別试项目名称13        別试项目名称14        別试项目名称15        別试项目名称15        り付別试不要审              | 承担单位 ~<br>・ 単単キキ コーム 「<br>・ 単単キキ コーム 「<br>・ 単単キキ コーム 「<br>・ 単単キキ コーム 「<br>・ 単単キキ コーム 「<br>・ 単単キキ コーム 「<br>・ 単単キキ コーム 「<br>・ コーム 「<br>・ コーム 」<br>・ コーム 「<br>・ コーム 「<br>・ コーム 」<br>・ コーム 「<br>・ コーム 「<br>・ コーム 」<br>・ コーム 「<br>・ コーム 「<br>・ コーム 」<br>・ コーム 「<br>・ コーム 」<br>・ コーム 「<br>・ コーム 」<br>・ コーム 「<br>・ コーム 」<br>・ コーム 「<br>・ コーム 」<br>・ コーム 」<br>・ コ |                                                                                                    | 支持方向            2014 01 - 11 - 1            2014 01 - 11 - 1            2014 01 - 11 - 1            2014 01 - 11 - 1            2014 01 - 11 - 1            2014 01 - 11 - 1            2014 01 - 1            2014 01 - 1            2014 01 - 1            2014 01 - 1            2014 01 - 1            2014 01 - 1            2014 01 - 1            2014 01 - 1            2014 01 - 1            2014 01 - 1            2014 01 - 1            2014 01 - 1 | 项目批次 ~<br>Aux-Auxil 1 - 11 - 1<br>つないない 1 - 11 - 1<br>つないない 1 - 11 - 1<br>つないない 1 - 11 - 1<br>つないていない 1 - 1<br>つないていない 1 - 1<br>つないていない 1 - 1<br>つないていない 1 - 1<br>つないていない 1 - 1<br>つないていない 1 - 1<br>つないていない 1 - 1<br>つないていない 1 - 1<br>つないていない 1 - 1<br>つないていない 1 - 1<br>つないていない 1 - 1<br>つないていない 1 - 1<br>つないていない 1 - 1<br>つないていない 1 - 1<br>つないていない 1 - 1<br>つない 1 - 1<br>つない 1 - 1<br>つ い 1 - 1<br>つ い 1 - 1<br>つ い 1 - 1<br>つ い 1 - 1<br>つ い 1 - 1<br>つ い 1 - 1<br>つ い 1 - 1<br>つ い 1 - 1<br>- 1<br>- 1<br>- 1<br>- 1<br>- 1<br>- 1<br>- | 申报填写       申报填写       申报填写       申报填写       申报填写       申报填写       申报填写       申报填写       申报填写       申报填写       申报填写       申报填写       申报填写       申报填写       申报填写       申报填写       申报填写 | 流转记录     删除       流转记录     删除       流转记录     删除       流转记录     删除       流转记录     删除       流转记录     删除       流转记录     删除       流转记录     删除       流转记录     删除       流转记录     删除       流转记录     删除       流转记录     删除       流转记录     删除 | )<br>)<br>)<br>)<br>)<br>) |

您也可以点击"项目管理"菜单 下的"**我的申报项目**",进入您 的待上报项目列表。 您可以点击"**申报填写**"继续完 成您上一次编辑的申报书

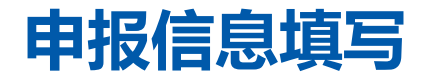

| 当前申报项目: 2023年度人工智能重大科技专项                      |                     |                           |                  |                     |            |      |        |        |            |            |
|-----------------------------------------------|---------------------|---------------------------|------------------|---------------------|------------|------|--------|--------|------------|------------|
| ▲1.填写过程中请<br>2.填写中如有技                         | 及时保存以免网<br>5术问题,请电词 | 列页超时造成信息》<br>舌联系020–83124 | 没有保存。<br>l114(孔工 | )、020-8312419       | 94(郑工)。    |      |        |        |            |            |
|                                               |                     |                           |                  |                     |            |      |        |        | ◎保存        | 查看   ●上报   |
| 填写说明                                          | 基本情况                | 相关单位                      | 相关人              | 员 经费                | 仪器设备       | 项目概论 | ≰ 研究   | 这基础 计均 | 刘进度 预期成    | 课 附件       |
| <b>基本信息</b><br>修改"支持方向"、"支持内容"需重新填写《经费来源预算》内容 |                     |                           |                  |                     |            |      |        |        |            |            |
| 计划类别*                                         | 重点研发计划              | l                         |                  | 支持方向 <mark>*</mark> | 智慧城市       |      | ~      | 支持内容*  | 面向城市治理的人   | 工智能应用框架关 ~ |
| 项目名称*                                         | 广州科技大脑              | 面向科技业务的                   | 人工智能:            | 关键技术及应用             |            | ?    | 技术领域*  | 电子信息   | ~          |            |
| 组织单位*                                         | 越秀区科技工              | 业和信息化局                    |                  | 开始时间*               | 2023-04-01 |      |        | 结束时间*  | 2026-03-31 |            |
| 资助方式*                                         | 竞争性前资助              | I                         |                  | 研究期限(年)*            | 3          |      |        | 关键词*   | 人工智能;科技    | 添加         |
| 广东省技术领域                                       | 苋                   |                           |                  |                     |            |      |        |        |            | (快         |
|                                               | 一级领域                | *                         |                  |                     | 二级领域*      |      |        | 学科代码   | 3 <b>*</b> | 返<br>操作 顶  |
| 计算机与软件技                                       | 武术                  |                           | ~                | 多媒体技术               |            | ~    | 110150 |        |            | ☞ 💼 保      |

填写过程中,及时保存,以免长时间不操作,系 统自动登出 进入项目填写页面,仔细阅读 填写说明,依次点击各类内容 进行填报: 上方有三颗按钮:

**保存**:您可以暂存您填写的内容。

查看:您可以预览您填写的内容并下载申请书PDF。 上报:系统将您填写的内容进行校验,校验无误后显示上报流程图,确认后进行项目流转。

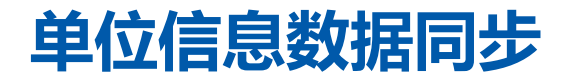

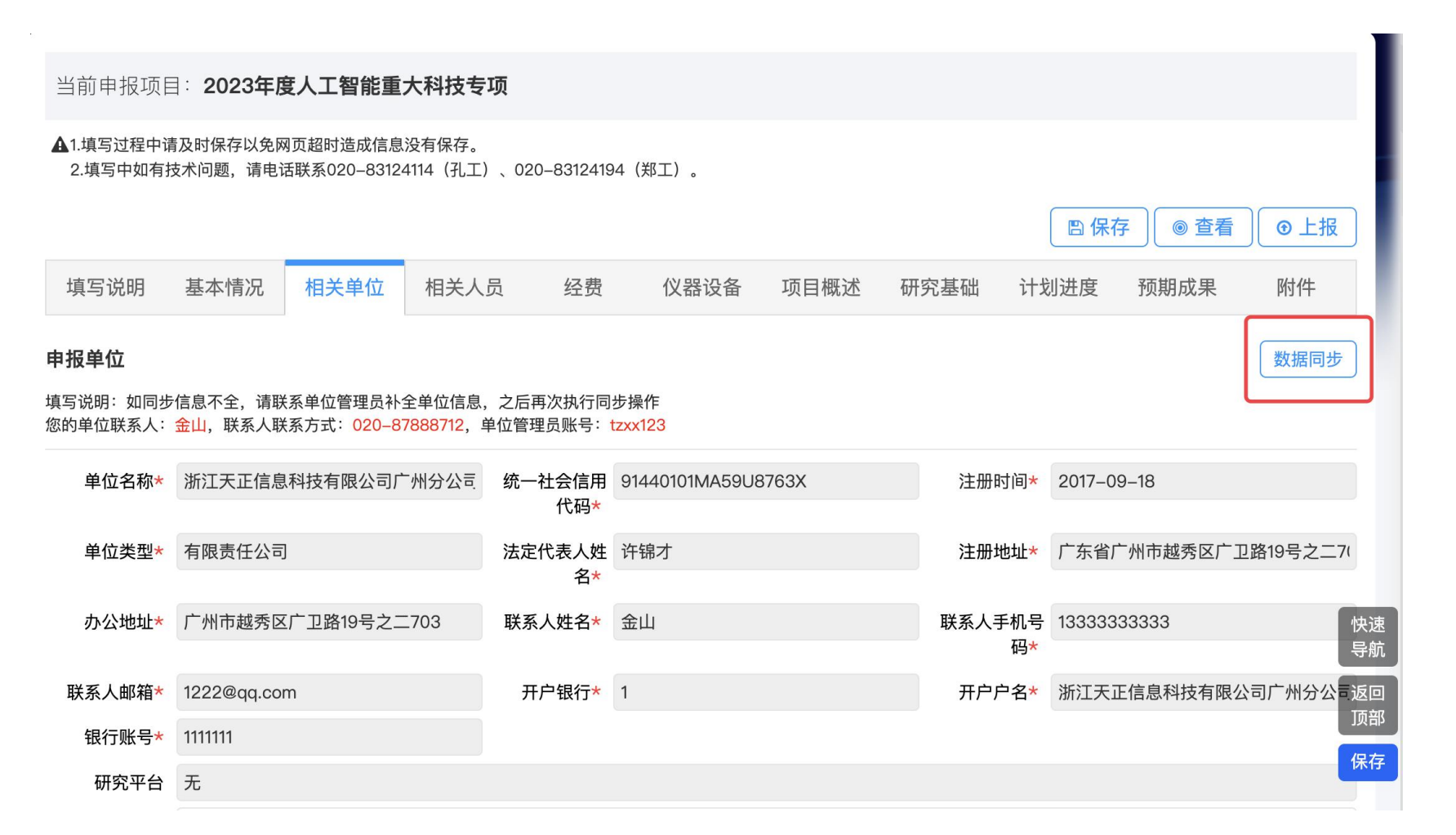

您的承担单位信息是根据您账 号所在的单位自动读取的,若 您发现数据存在问题,需要联 系您所在的单位管理员(二级 学院)科管人员更新数据,单 位管理员数据更新完成后,您 可以点击右侧"数据同步"按 钮,进行数据更新。

#### 单位信息如果有问题,项目负责人无法更新,需要联系单位管理员更新, 更新完成后,项目负责人点击数据同步。

## 项目负责人信息数据同步

当前申报项目: 2023年度人工智能重大科技专项

#### ▲1.填写过程中请及时保存以免网页超时造成信息没有保存。

2.填写中如有技术问题,请电话联系020-83124114(孔工)、020-83124194(郑工)。

|                          |                            |                           |                     |            |             |              | □ 保存     | ◎ 查看        | ●上报      |
|--------------------------|----------------------------|---------------------------|---------------------|------------|-------------|--------------|----------|-------------|----------|
| 填写说明                     | 基本情况 相关                    | 单位 相关人员                   | 经费                  | 仪器设备       | 项目概述 石      | 研究基础 计划      | 划进度      | 预期成果        | 附件       |
| <b>项目负责人</b><br>填写说明:如同步 | 信息不全,请 <mark>宅善个人</mark> 们 | 言息,之后再 <mark>次执行同步</mark> | ▽操作                 |            |             |              |          |             | 数据同步     |
| 姓名*                      | ==                         |                           | 证件类型 <mark>*</mark> | 外国护照       | Ň           | ∕ 证件号码★      | ED"      | 2           |          |
| 性别*                      | 女                          | ~                         | 出生日期 <mark>*</mark> | NE 11 22   |             | 民族*          | - 102 27 |             | ~        |
| 国籍*                      | 中国                         | ~                         | 学历 <mark>*</mark>   | 本科         |             | ∕ 学位*        | 博士       |             | ~        |
| 学位授予国家                   | 中国                         | ~                         | 职务*                 | P21111     |             | 职称*          | 22.4     |             | ~        |
| (                        | 4.1.1.1                    |                           |                     |            |             |              |          |             | · 快)<br> |
| <b>所字</b> 专业*            | Ale = 1.1                  |                           | <b>于</b> 机号码*       | TODAC BUTW |             | 办公电话*        | 0.55 800 | 21          | <b>返</b> |
| 电子邮箱*                    | ALL NY DEC                 |                           | 所在单位-               | ALSE OVER  | 1100 C 1100 | 统一社会信用       | C MACH   | The Reality | 顶        |
| 项目分工 <del>*</del>        | 项目负责人                      |                           |                     |            |             | <b>€</b> µ∋^ |          |             | 保        |

您的个人信息是根据您个人信息自动读取的,若您发现数据存在问题,需要自行点击"个人信息"进行维护,更新完成后,您可以点击右侧"数据同步"按钮,进行数据更新。

个人信息如果有问题,自行进入数据仓维护,维护完成后,点击数据同步

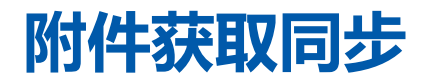

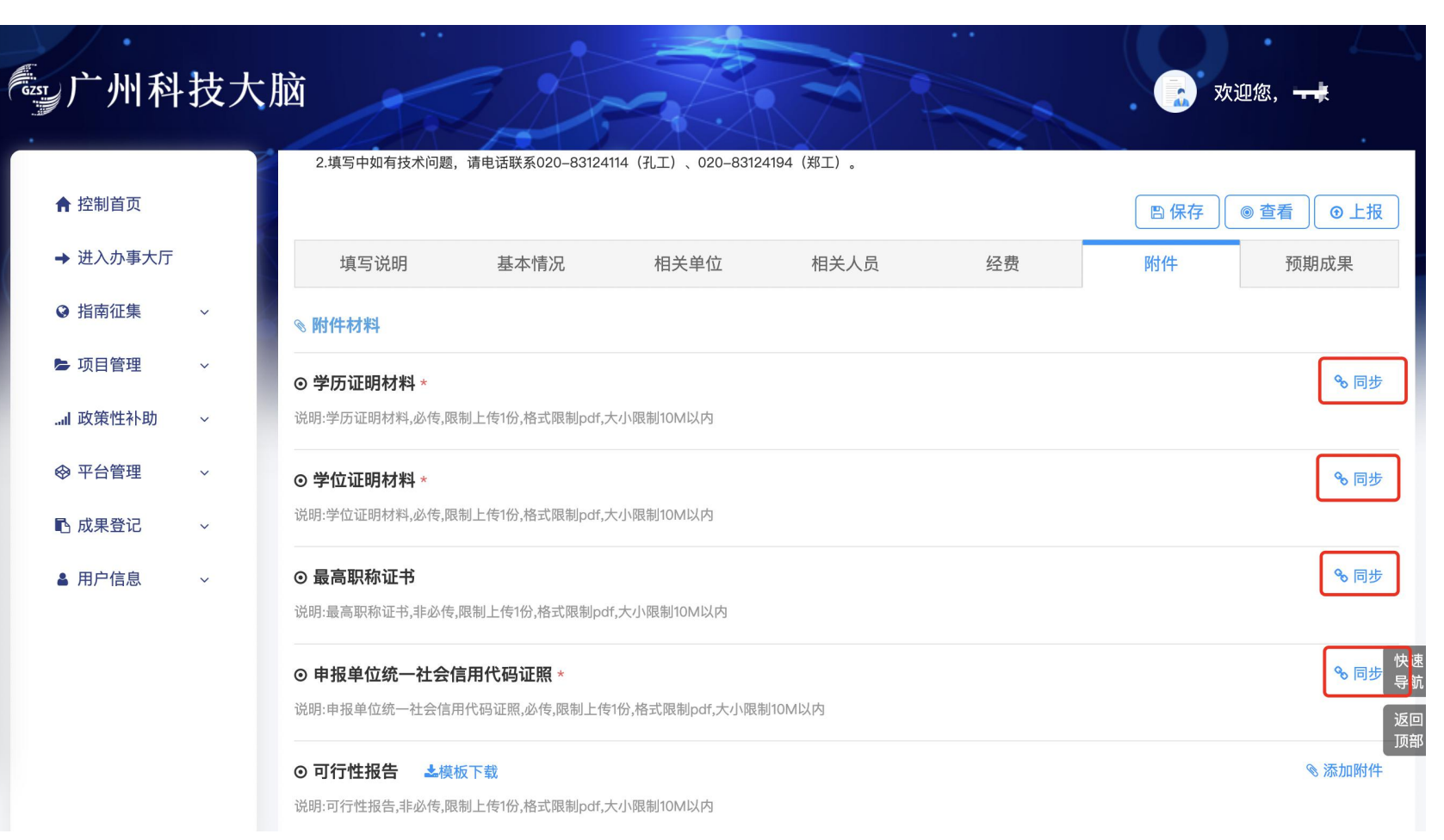

在项目申请填写过程中,有些附 件是通过"同步"按钮来获取的, 例如项目负责人的学历、学位、 职称、单位统一社会信用代码, 无需重复上传。如果获取不到, 按照系统提示及时更新维护! 学历、学位、职称属于个人信息, 在自己账号数据仓维护即可。 申报单位统一社会信用代码属于 单位信息,需要由单位管理员进 行维护。

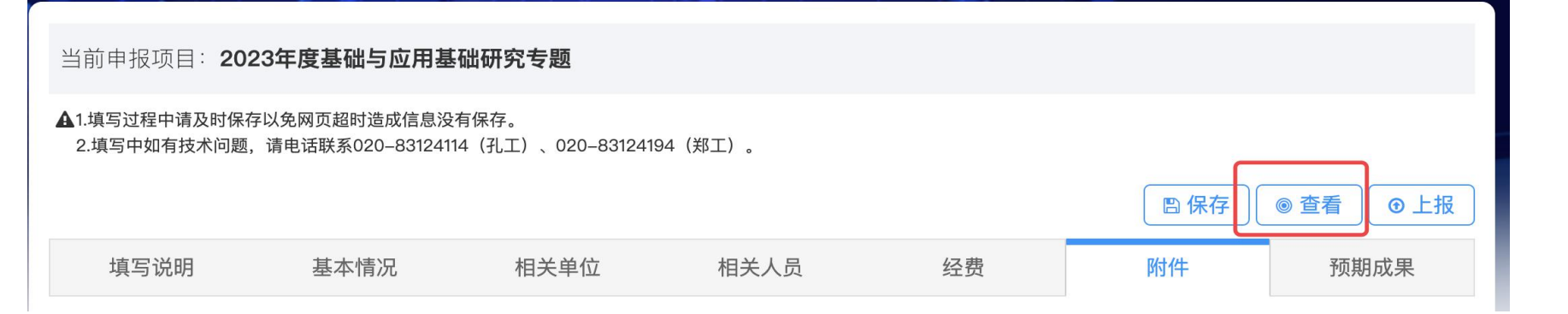

# 下载申报书PDF

| GZST | 广州科    | 技大脑                     |    | Dr-                                       | A.                |           | *     | 欢迎您,郑佳敏             |
|------|--------|-------------------------|----|-------------------------------------------|-------------------|-----------|-------|---------------------|
| 202  | 23年度基础 | 与应用基础研究者                | 题  |                                           |                   |           |       |                     |
| 申报信》 | 息      |                         |    |                                           |                   |           |       |                     |
| 基本   | 信息     |                         |    |                                           |                   |           |       |                     |
|      | 项目名称   | 2.22-1                  |    | 计划类别                                      | 基础研究计划            |           | 专题名称  | 基础与应用基础研究专题         |
|      | 支持方向   | 基础与应用基础项目               |    | 组织单位 一一一一一一一一一一一一一一一一一一一一一一一一一一一一一一一一一一一一 |                   |           | 开始时间  | 2023-04-01          |
|      | 结束时间   | 2025-03-31              |    | 申请金额(万元) 5                                |                   |           |       |                     |
|      |        |                         |    |                                           |                   |           |       | N                   |
| 学科   | 领域     |                         |    |                                           |                   |           |       |                     |
| 序号   |        | 一级学科                    | :  | 二级学科                                      | 三级学科              |           | 四级学科  | 科代码                 |
| 1    | 数理综合处  |                         | 数学 | 数i                                        | ê                 | 解析数论      |       | A010101             |
|      |        |                         |    |                                           |                   |           |       |                     |
| 承担   | 单位     |                         |    |                                           |                   |           |       |                     |
|      | 单位名称   | TH FOLL BOILD 1975      |    | 统一社会信用代码                                  | March 100000      | <i>c</i>  | 注册时间  | 2013-01-05          |
|      | 单位类型   | 医疗机构                    |    | 注册地址                                      | THE REPORT OF A 2 | 2 M III 4 | 办公地址  | 广东孔子和古碑。            |
|      | 联系人姓名  | 2.0                     |    | 联系人手机                                     | 1956-014 r        |           | 联系人邮箱 | sollarita Koom      |
|      | 开户银行   | $\cos t = - \Phi C d/2$ |    | 开户户名                                      | 计一面和分析的问题中        | 10        | 银行账号  | Second Construction |

您可以点击"查看"按钮, 进入查看页后,右侧有一个 "**下载申报书**",可以生成 PDF稿件,查看填写是否正确 等。

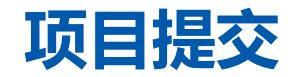

#### 仔细核对流程,确认无误后,点击"上报"按钮。

| 一州科技大朋           | <u>کا</u> | Art         |          |               | 🜲 👩 欢迎悠    | R, <b></b>   |
|------------------|-----------|-------------|----------|---------------|------------|--------------|
| ↑ 控制首页           |           |             |          |               | □保存        | 查看  ●上报      |
|                  | 埴写说明 基:   | 太情况 相关单     | 位 相关人员   | 经费            | 附件         | <b>新</b> 期成果 |
| -                |           | ◆ 审核        | 流程 ◆     |               |            |              |
| <b>1</b><br>用户填报 | 2<br>所在单位 | 3<br>组织单位   | 4 基础处经办人 | 5 基础处处长       | 6<br>完成申报  | <b>*</b> )   |
|                  |           | 上报          | 取消       |               |            |              |
| ● 项目验收           |           | ~<br><br>元子 | ▲「細元日    | 子和朱成元子中的初珪问题。 | AU4U4U4    | آه ت         |
| ● 评审留言板          |           |             |          | <u></u> ,     | 1条记录   收起^ | + 添加学科领域 导航  |
| I 政策性补助 v        | 项目概述      |             |          |               |            | 返回           |
|                  | 项目摘要*     |             |          |               |            |              |
|                  |           |             |          |               |            |              |

## 项目提交后状态如何查找

| ☞ 广州科技大/                                                       | 这                                                                                                    |
|----------------------------------------------------------------|----------------------------------------------------------------------------------------------------|
| <ul> <li>♠ 控制首页</li> <li>→ 进入办事大厅</li> <li>● 指南征集 ~</li> </ul> | 当前位置: <b>我的申报项目</b><br>待上报项目 ② 所有项目 ②<br>请选择年份 请选择专题 选择 请输入申请编号、项目名称、承担单位、负责人 Q                                   |
| <ul> <li>▶ 项目管理 ▲</li> <li>● 我的申报项目</li> </ul>                 | 所有项目列表     □     □     □     □     □       ✓     申请编号 × 项目名称 × 承担单位 × 负责人 × 流程阶段 × 支持方向 × 项目批次 × 操作 ×     □     □ |
| <ul> <li>一百问並り</li> <li>● 合同变更</li> <li>● 年度报告</li> </ul>      | 基础与应用基       ●●●●●●●●●●●●●●●●●●●●●●●●●●●●●●●●●●●●                                                                 |

在我的项目申报菜单,所有 项目菜单中,有个"流转记 录"点开之后可以看到项目 的流程节点。

流转记录

#### 您好,您当前流程处于:**项目申报:用户填报**阶段

| 🔷 II 🖬    | Phile 4 - Yill Shaleb | 上报成功 | 上报成功 | <b>下个环节:</b> 项目申报:所在单位审核 | 2022-03-22 10:33:50 |
|-----------|-----------------------|------|------|--------------------------|---------------------|
| 🗢 = = = = | THEFT ALL PARTS       | 通过   | 通过   | <b>下个环节:</b> 项目申报:组织单位审核 | 2022-03-22 16:44:32 |
| G         | 27 MIN 12 M           | 退回   | 退回   | <b>下个环节:</b> 项目申报:用户填报   | 2022-03-23 10:56:27 |

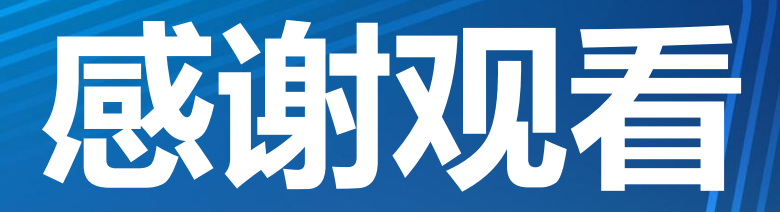

**THANKS!**